### เมนูการใช้งาน

ร้านค้าสามารถปรับเปลี่ยนรูปแบบเมนูการใช้งานได้ (เมนูด้านบน และเมนูด้านข้าง ไม่ใช่เมนูสินค้า) เช่น รูปแบบ ตัวอักษร ขนาดตัวอักษร สีตัวอักษร สีพื้น สีพื้นเมื่อใช้เม้าส์ชี้ และอื่นๆมากมาย

| หน้าแรก | เกี่ยวกับเรา | ຕິດຕ່ວເຮາ | ເວັນນອຣ໌ດ | วิธีชาระเงิน | เพื่อนบ้า |
|---------|--------------|-----------|-----------|--------------|-----------|
|---------|--------------|-----------|-----------|--------------|-----------|

เริ่มต้น เข้าระบบโดยไปที่ <mark>เมนูร้านค้า - > เมนู การใช้งาน</mark>

| ะชื่อ | เมนูร้านด้า    | ไฟล์เพิ่มเติ |
|-------|----------------|--------------|
|       | การจัดการ      |              |
| เ ชด  | การจัดการ (P   | ro) 🕘        |
|       | เมนู การใช้งาเ | 4 D-         |
|       | Page URLs      | (")          |

| หน้าแรก สินค้า ไบสั่งชื่อ เมนุ:     | ร้านค้า ไฟล์เพิ่มเติ | หลังจากที่คลิ๊กแล้ว จะเห็นการตั้งค่าเมนูขึ้นมา มีให้<br>เลือก 2 แบบ ซึ่งค่า Default จะเป็น Standard อีก |
|-------------------------------------|----------------------|----------------------------------------------------------------------------------------------------|
| การจัดการ การจัดการ (PRO) → เม      | นการไช้งาน PA        | เมนู จะเป็นแบบ <mark>ปรับค่าเมนูเอง</mark> ซึ่งจะเป็นการตั้งค่า<br>ขั้นสง ซึ่งจะกล่าาต่อไป              |
| Please choose the menu type to use: |                      | คลิ๊กเลือกที่ <b>[ตั้งค่า]</b>                                                                          |
| Standard [ສໍາຄ່າ]                   |                      |                                                                                                    |
| 🔘 🔬 ปรับค่า เมนูเอง [ดังค่า] [เ     | เร้างใหม่/แก้ไข]     |                                                                                                    |
| ขันซึก                              |                      |                                                                                                    |

จะเห็นตารางสำหรับการตั้งค่าต่างๆ ขึ้นมา

| แบบตัวอักษรเมนุหลัก:                    | Tahoma  | <ul> <li>แบบตัวอักษรเมนูย่อย:</li> </ul>  | Verdana 🔻    |
|-----------------------------------------|---------|-------------------------------------------|--------------|
| ขนาดตัวอักษรเมนูหลัก:                   | 11      | <ul> <li>ขนาดตัวอักษรเมนุย่อย:</li> </ul> | 10 👻         |
| สีตัวอักษรเมนุหลัก (color):             | #ffffff | สีตัวอักษรเมนุย่อย (color):               | #ffffff      |
| Links Text Decoration:                  | none    | SubLinks Text Decoration:                 | none 👻       |
| Links Text Decoration<br>Mouseover:     | none    | SubLinks Text Decoration     Mouseover:   | none 🔻       |
| <mark>ดวามกว้างขอ</mark> งเมนุหลัก:     | 110px   | ดวามกว้างของเมนูย่อย:                     | 130px        |
| ดวามสูงของเมนูหลัก:                     | 21px    | ความสูงของเมนุยอย:                        | 18px         |
| Links Padding:                          | Зрх     | SubLevels Links Padding:                  | Зрх          |
| ระยะท่างของเมนูหลัก:                    | 1       | ระยะห่างของเมนูย่อย:                      | 0            |
| สีพื้นเมนุหลัก (color):                 | #929292 | สิพึนเมนุปอย (color):                     | #727272      |
| สิพื้นเมนุหลักเมือเม้าส์ชื่<br>(color): | #ff6600 | สิพึนเมนุย่อยเมื่อเม้าส์ชื่<br>(color):   | #ff6600      |
| รุปแบบเส้นขอบเมนุหลัก:                  | none    | 🔻                                         | solid 🔻      |
| สีของเส้นขอบเมนุหลัก (color):           | #b1b1b1 | สีของเส้นขอบเมนุย่อย (color):             | #b1b1b1      |
|                                         | NO      | ▼ กิศทางเมน (แนวนอน แนวตั้ง):             | HORIZONTAI - |

| Links Text Decoration: , SubLinks Text Decoration: | การตกแต่งเมนูหลัก , การตกแต่งเมนูย่อย                          |  |
|----------------------------------------------------|----------------------------------------------------------------|--|
|                                                    | เช่น <b>ตัวหนา</b> <i>ด้วเอียง <u>ขีดเส้นใต้</u></i>           |  |
| Links Text Decoration Mouseover: , SubLinks Text   | การตกแต่งเมนูหลักเมื่อเม้าส์ชี้ , การตกแต่งเมนูย่อยเมื่อ       |  |
| Decoration Mouseover:                              | เม้าส์ซี้ เช่น <b>ตัวหนา</b> <i>ตัวเอียง <u>ขีดเส้นใต้</u></i> |  |
| Links Padding: , SubLevels Links Padding:          | ระยะห่างระหว่างขอบของเมนูหลัก , ระยะห่างระหว่างขอบ             |  |
|                                                    | ของเมนูย่อย                                                    |  |

ในส่วนที่เป็น Drop down menu สามารถคลิ๊กเพื่อปรับเปลี่ยนค่าได้ เช่น แบบตัวอักษร, ขนาดตัวอักษร, การตกแต่ง เมนู, รูปแบบเส้นขอบเมนู, ใช้ภาพเมนูที่มีอยู่, ทิศทางเมนู

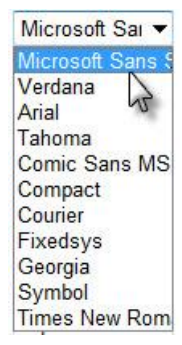

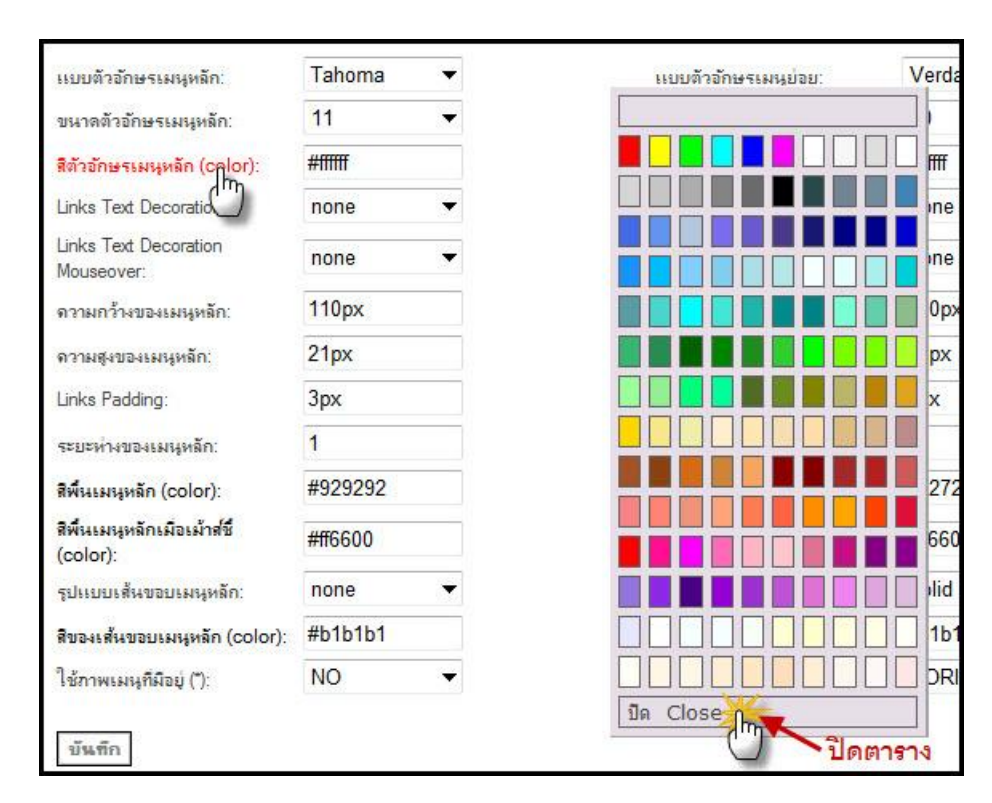

#### ในส่วนที่เป็นค่าสีของเมนู ให้คลิ๊กที่ หัวข้อ จะมีตารางสีขึ้นมาเพื่อให้เลือกสีได้อย่างสะดวก ตามภาพด้านล่าง

# การตั้งค่าเมนูขั้นสูง (ปรับค่าเมนูเอง) หรือ custom

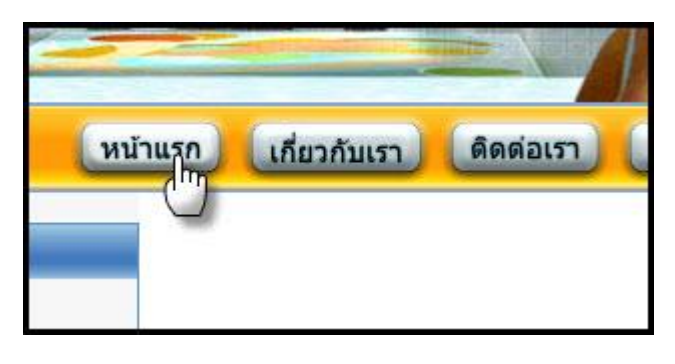

# ขั้นตอนการติดตั้งเมนูแบบภาพ

1.เตรียมภาพที่จะใช้เป็นเมนู เช่นภาพของเมนู หน้าแรก เกี่ยวกับเรา ติดต่อเรา เว็บ บอร์ด วิธีชำระเงิน เพื่อนบ้าน

หากต้องการเพิ่มลูกเล่นให้กับเมนู เวลาใช้เมาส์ชี้ (Mouse Over) ก็ให้ทำเมนูเป็น 2 ภาพ คือ ภาพที่ 1 ภาพปกติ และ ภาพที่ 2 ภาพที่ใช้เม้าส์ชี้

#### ตัวอย่างภาพเมนู

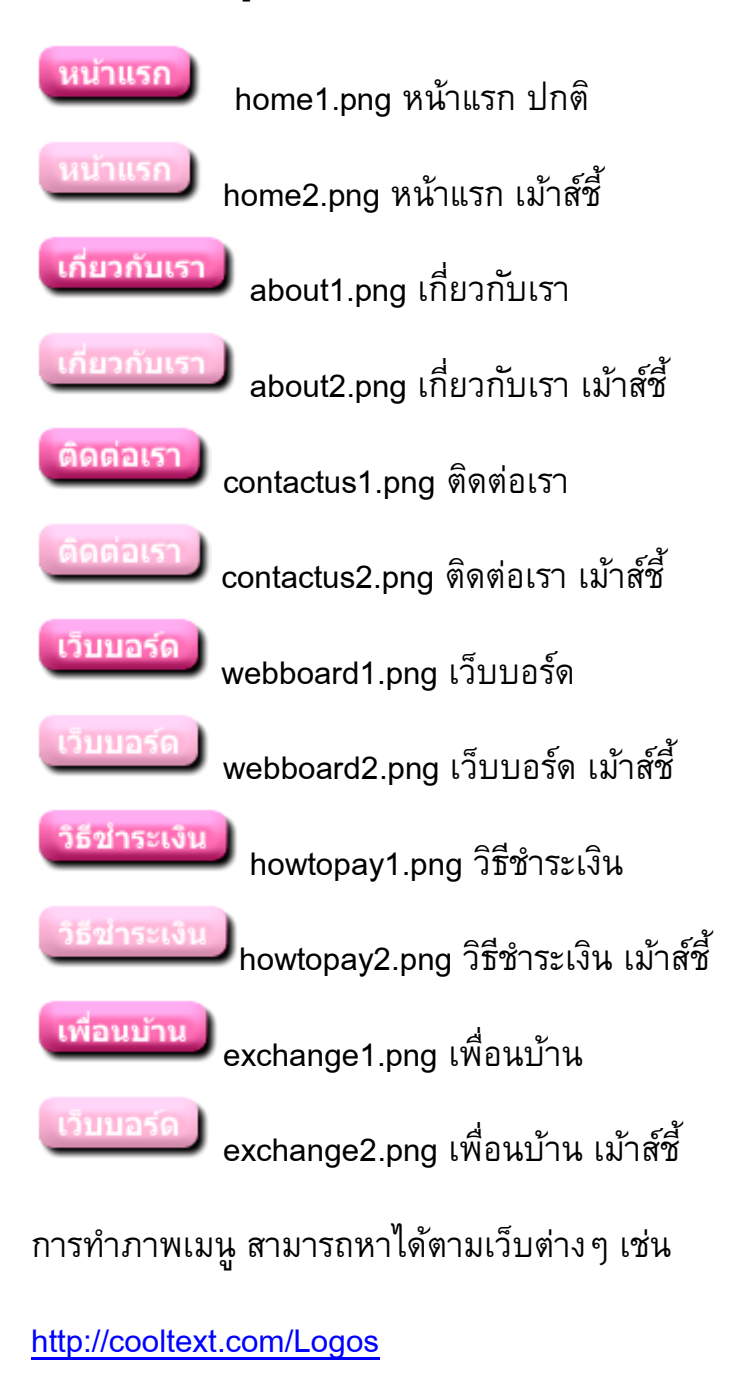

http://www.buttongenerator.com

http://www.freebuttons.com

เมื่อได้ภาพเมนูตามที่ต้องการแล้ว ก็นำมา อัพโหลด ที่เมนู **เครื่องมือ ->จัดการภาพ** 

| 10-19-10 11013 | ะแ เ รต ร ศพธ รษ รถ กฤษัต |
|----------------|---------------------------|
|                | อัดการภาพ                 |
|                | อัดการไก่ไป               |
| ·              | จัดการลิงค์               |
| ·              | แบบฟอร์มใหม่              |
| $\sim$         | จัดการแบบฟอร์ม            |
| •              | ข้อถวามที่เขียน           |

อัพโหลดรูปภาพที่เตรียมไว้ทั้งหมด มาไว้ที่ร้านค้า โดยกดที่ Browse...

| เพิ่มภาพใหม่ |        |
|--------------|--------|
| รูปภาพ:      | Browse |
| เพิ่ม        | -      |
| ?            |        |

หลังจากที่นำภาพขึ้นระบบเรียบร้อยแล้ว ไปที่เมนู เมนูร้านค้า -> เมนูการใช้งาน

| Please choos | e the menu type | e to use: |                         |
|--------------|-----------------|-----------|-------------------------|
| •            | Standard        | [ตั้งต่า] |                         |
| •            | ปรับด่า เมนูเอง | [ตั้งต่า] | [สร้างใหม่/แก้ไข]<br>ไป |
| บันทึก       | Ĵ               |           |                         |

คลิ๊กที่ [สร้างใหม่/แก้ไข] ตามภาพด้านบน

| สร้างเมนูส                 | ำหรับเวอร์ชั่นภาษา <mark>[TH]</mark> of the web si | te |
|----------------------------|----------------------------------------------------|----|
| [หน้าแรก]                  |                                                    |    |
| [ติดต่อเรา                 |                                                    |    |
| [เว็บบอร์ด<br>[วิธีชำระเวิ | ]<br>[4]                                           |    |
| [เพื่อนบ้าง                | 4                                                  |    |
|                            | บันทึก                                             |    |

คลิ๊กที่เมนู หน้าแรก จะเห็นตามภาพด้านล่าง

| [ทน้าแรก]               |                          |
|-------------------------|--------------------------|
| ◎ NONE                  | เลือกเป็นแบบรูปภาพ       |
| O HTML                  |                          |
| ๏ รูปภาพ                |                          |
| ภาพเมนุหลัก:            | home1.png 🛛 🖌 🛶 ภาพที่ 1 |
| 🔽 ภาพเมนูเมือเมาส์ชี้ : | home2.png 🚽 ภาพที่ 2     |

ให้เลือกที่รูปภาพ แล้วใส่ภาพที่ เมนูหลัก และ ภาพเมนูเมื่อเม้าส์ชี้ ให้ตรงตามภาพที่เตรียม ไว้ หากต้องการใช้ภาพที่2 ต้องติ๊กที่ช่องด้านหน้าด้วย

| [หน้าแรก]                               | aboutus2.png<br>contactus1.png<br>contactus2.png                                         |
|-----------------------------------------|------------------------------------------------------------------------------------------|
| O NONE                                  | home1.png                                                                                |
| <ul> <li>HTML</li> <li>ฐปภาพ</li> </ul> | home2.png<br>howtopay1.png<br>webboard1.png<br>webboard2.png<br>xlink1.png<br>xlink2.png |
|                                         | logoSUA.jpg                                                                              |
| ภาพเมนูหลัก:                            | home1.png                                                                                |
| 📝 ภาพเมนูเมือเมาส์ชี้ :                 | home2.png -                                                                              |

ใส่ภาพที่เมนูหลัก

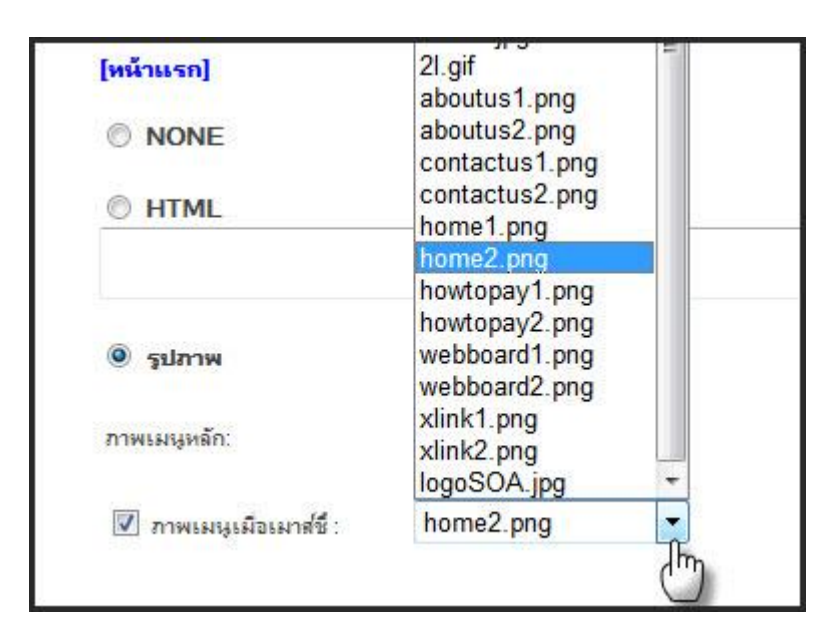

ใส่ภาพที่ ภาพเมนูเมื่อเม้าส์ซี้

ทำต่อไปจนครบทุกเมนู แล้วบันทึก

เมื่อบันทึกเสร็จแล้ว ย้อนกลับไปที่เมนู เมนูการใช้งาน

| Please cl | hoose the menu typ | e to use               | :                 |
|-----------|--------------------|------------------------|-------------------|
|           | Standard           | <mark>(مُعامًا)</mark> |                   |
| 0 8       | ปรับด่า เมนูเอง    | [ตั้งจ่า]              | [สร้างใหม่/แก้ไข] |
| บันที     | n                  |                        |                   |

คลิ๊กที่ ตั้งค่า

| รอออทางอองรองสูกสา.                     | 1990 - 1990 - 19900 - 19900 - 19900 - 19900 - 1990 - 1990 - 1990 - 1990 - 1990 - 1990 | INDEM MURAN                 |
|-----------------------------------------|----------------------------------------------------------------------------------------------------|-----------------------------|
| สีพื้นเมนูหลัก (color):                 |                                                                                                    | สีพื้นเมนูย่อย (            |
| สีพื้นเมนูหลักเมือเม้าส์ชื่<br>(color): |                                                                                                    | สีพื้นเมนูย่อยเ<br>(color): |
| <mark>รูปแบบเส้นขอบเมนูหลัก</mark> :    | none 🔻                                                                                                    | รูปแบบเส้นขอ                |
| สีของเส้นขอบเมนูหลัก<br>(color):        | #E276A7                                                                                                    | สีของเส้นขอบเ<br>(color):   |
| ใช้ภาพเมนูกีมีอยู่ (*):                 | YES -<br>Հ վող                                                                                                    | กิศกางเมนู (แ<br>แนวตั้ง):  |
| บันทึก                                  | เปลี่ยนค่าเป็น Y                                                                                                    | ES                          |

เปลี่ยน ช่อง ใช้ภาพเมนูที่มีอยู่ (\*) ให้เป็น YES แล้วบันทึก

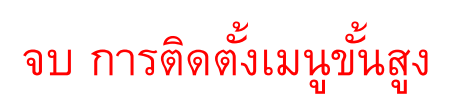